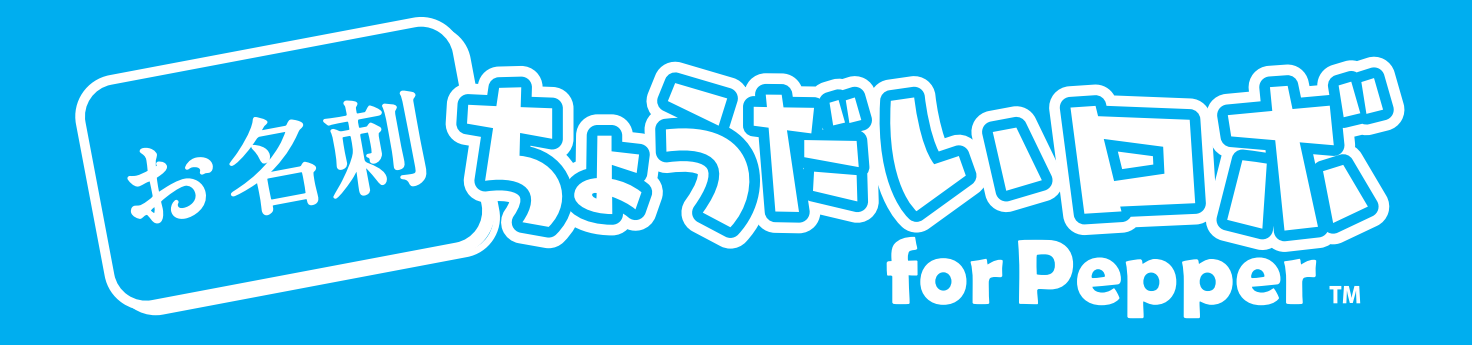

# ロボアプリマニュアル 2017.8.2

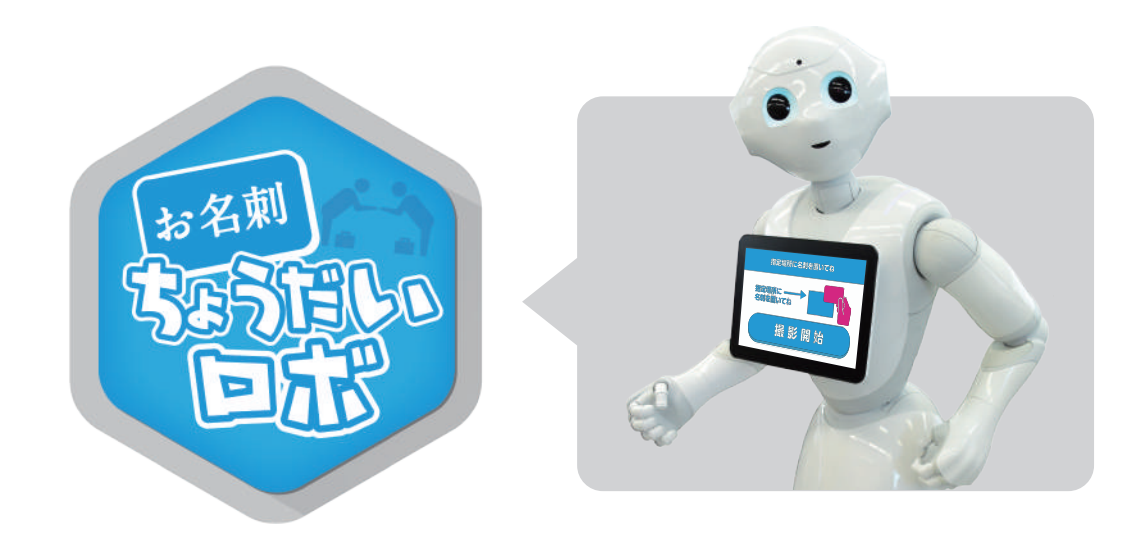

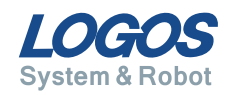

# お名刺ちょうだいロボ for Pepper について

お名刺ちょうだいロボ for Pepper(以下名刺交換アプリ)は、Pepper が名刺交換を行う アプリケーションです。展示会場や会社受付等の場所で、Pepper が声かけを行い、お客 様の名刺情報を取得します。

名刺から Pepper が連絡先文字データを読みとり、画像と共にデータベースに情報を蓄積 します。蓄積されたデータは、専用の管理ページからいつでもご確認・修正頂けます。 営業支援ツールとして、Pepper を有効活用しましょう。

#### 機能概要

#### ◆名刺の撮影

Pepperがスマートフォンアプリと連携して名刺画像の写真を撮影し、 お客様と1対1で名刺交換します。

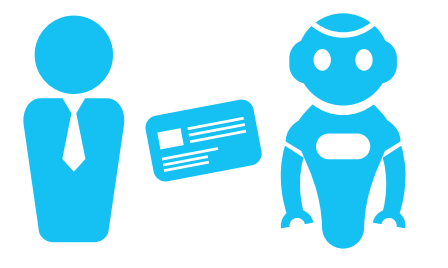

◆画像から文字データを取得 撮影した名刺画像から、連絡先情報を取 得し、文字データとして保存します。 保存された情報は、管理画面からいつで も確認・修正できます。

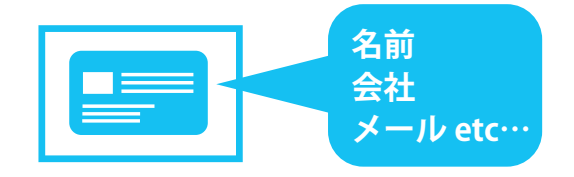

#### ◆名刺データを保存

交換した名刺は、クラウドシステムに 保存されます。

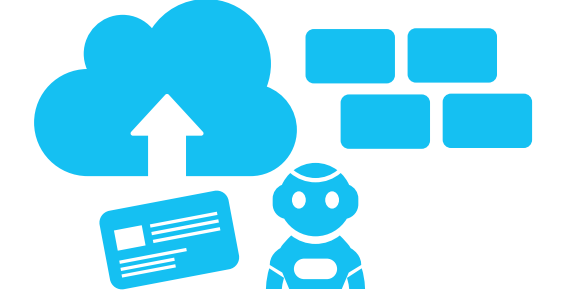

◆画像から文字データを取得 Web 管理画面で名刺をいつでも確認・ 修正できます。

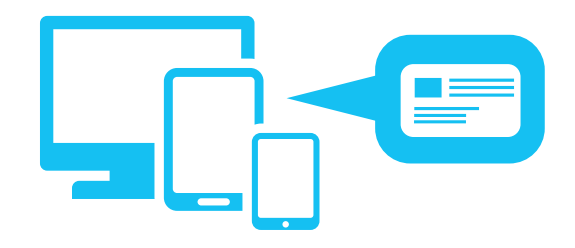

# 目次

| 1 | 事前に準備すること               | 3  |
|---|-------------------------|----|
|   | 1. Android 用アプリを準備する    | 4  |
|   | 2. アプリ起動に必要なこと          | 5  |
|   | 3. 管理画面の利用に必要なこと        | 6  |
|   | 4. 名刺撮影台を準備する           | 7  |
| 2 | 名刺交換アプリの準備              | 8  |
|   | 1. Pepper へ名刺交換アプリを設置する | 9  |
|   | 2. 管理画面で担当者情報を登録する      | 10 |
|   | 3. Pepper のセリフを変更する     | 11 |
| 3 | 名刺交換をする                 | 12 |
|   | 1. 呼び込み開始までの流れ          | 13 |
|   | 2.Pepper と名刺交換する        | 14 |
| 4 | FAQ                     | 16 |
|   | 1.よくある質問                | 17 |
|   | 2. お問い合わせ先について          | 17 |

# 事前に準備すること

1. Android 用アプリを準備する…4

- 2. アプリ起動に必要なこと ……… 5
- 3. 管理画面の利用に必要なこと…6
- 4. 名刺撮影台を準備する ……… 7

# 1.Android 用アプリを準備する

名刺交換アプリは、専用のスマートフォンアプリを使用して、写真撮影を行います。 Android 用アプリをダウンロードして準備をお願いいたします。

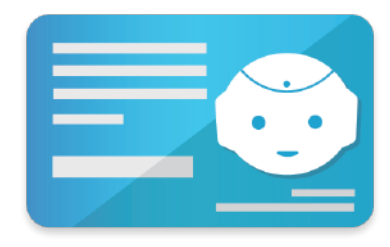

- ◆名刺交換 for Pepper 名刺交換 for Pepper で、名刺画像撮影をサポートする アプリです。
  - ・対応 OS について…Android7.0 以降

## Google Play を起動する

Android 端末で、Google Play を起動し、「名刺交換 for Pepper」を検索します。

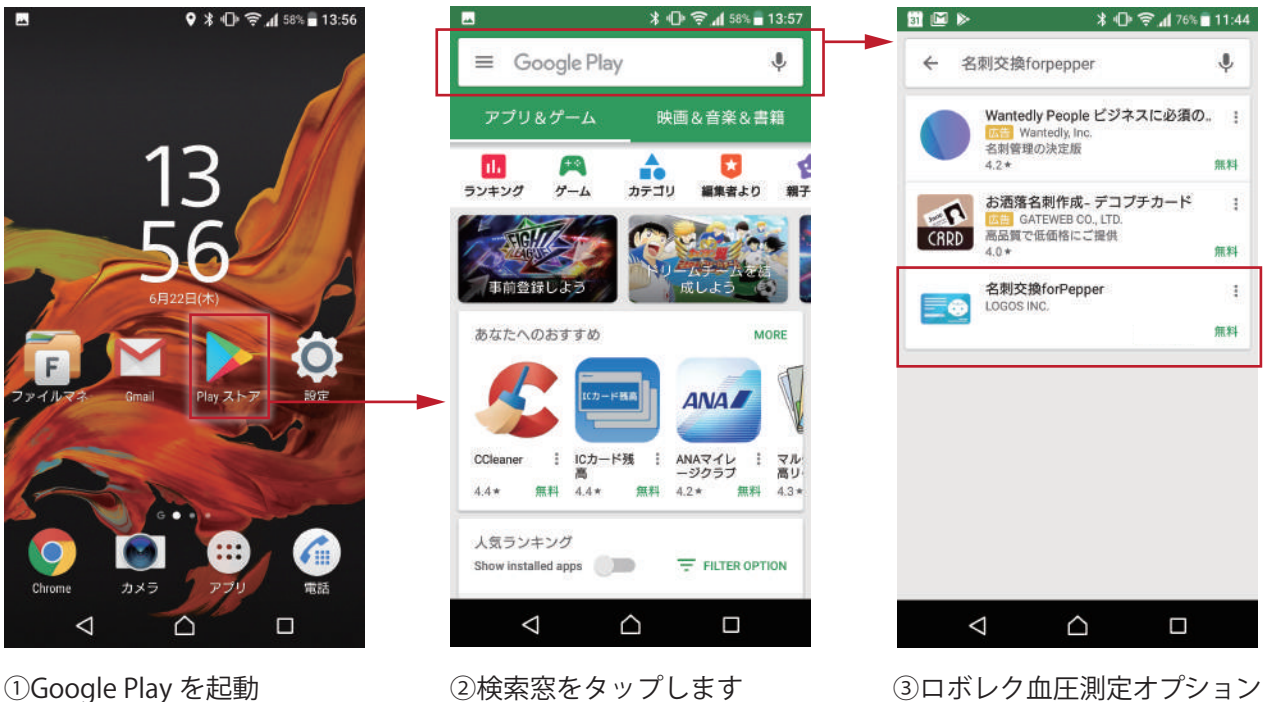

③ロボレク血圧測定オプション を検索します。

## 2 アプリをインストール

アプリを Google Play よりインストールします。スマートフォンアプリは無料となります。 ※Pepper に導入するロボアプリは有料オプションとなります。

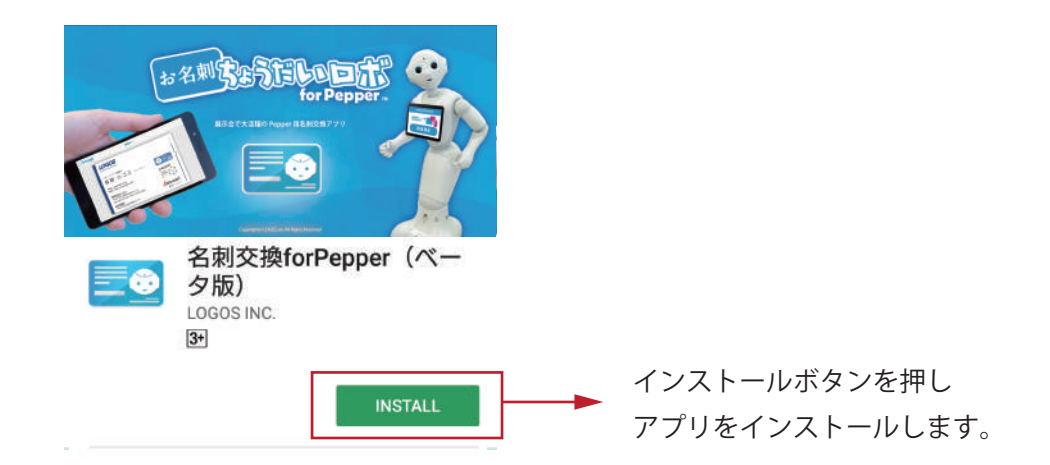

# 2. アプリ起動に必要なこと

ロボレク3をご利用になる Pepper の「ロボット ID( ボディ ID)」が必要となります。 ロボット ID( ボディ ID) を確認して、弊社にご連絡ください。

## 1 ロボット ID( ボディ ID) を確認する

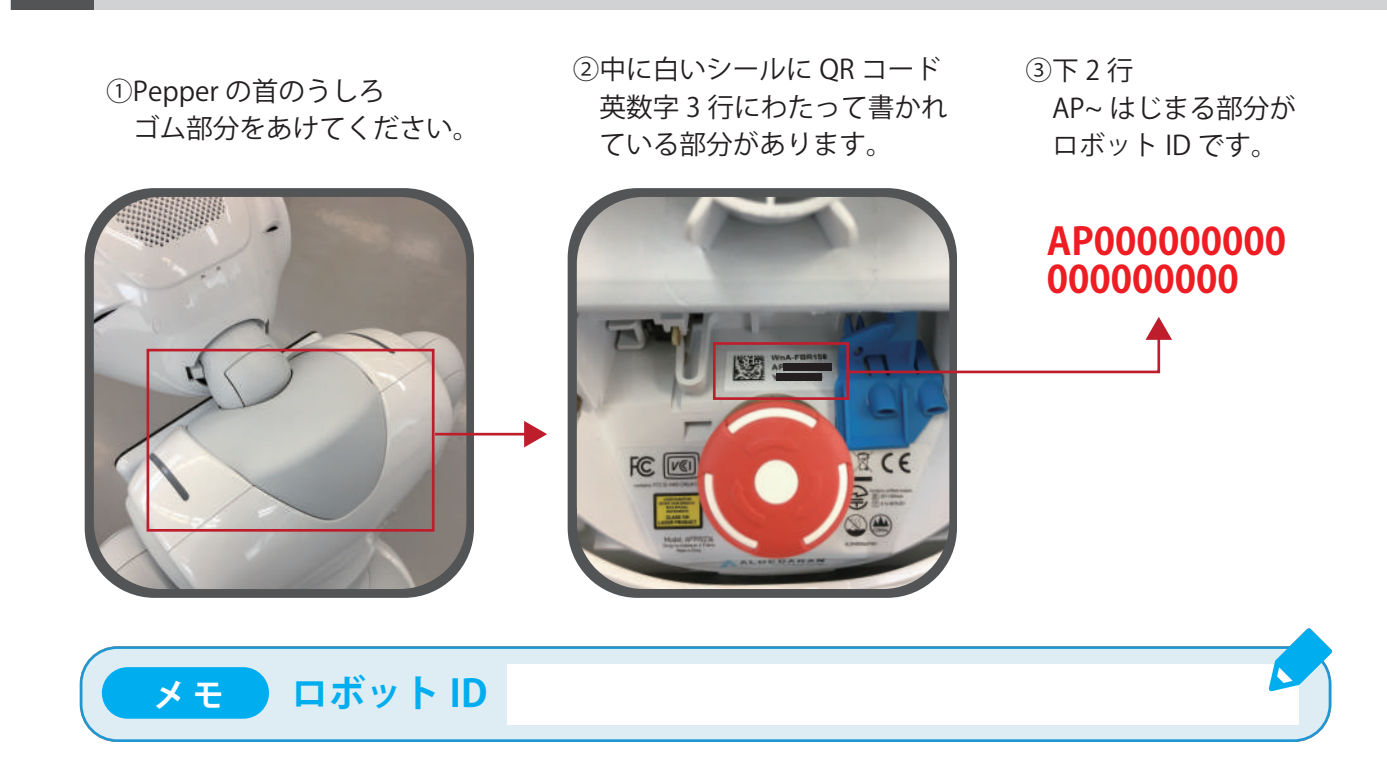

## 2 ロボット ID( ボディ ID) を送る

ロボット ID を弊社までお知らせください。 下記メールアドレス宛てに送付をお願いします。

株式会社ロゴス ロボットアプリ開発部 robot@logos.co.jp

設定が完了しましたら、弊社より設定完了のお知らせをいたします。 迷惑メールフィルター等をかけている場合は、上記アドレスからのメール受信が可能な 状態に設定をお願いいたします。

## 3. 管理画面の利用に必要なこと

ログインID とパスワードの発行が必要になります。 アプリ購入後、弊社よりメールにてご案内いたします。 1団体様に、1つのID/パスワード発行となります。

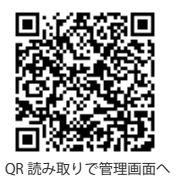

| メモ 通知    | II ID  | パスワード                  |  |
|----------|--------|------------------------|--|
|          | お名刺して  | for Pepper             |  |
|          | ログインID |                        |  |
|          | パスワード  |                        |  |
|          |        | グイン                    |  |
| 答理画面面はみた |        | gas so in/moishi kanzi |  |

# 4. 名刺撮影台を準備する

本アプリは、名刺をより綺麗に正確に撮影するため また、スムーズなオペレーションのために名刺撮影台をご利用いただきます。

弊社にて販売している専用台をご利用いただくか、指定サイズにて準備をお願いい たします。

#### 専用台

Pepperのそばに、置いてご利用いただくタ イプの撮影台になります。 スマートフォンを台の上に設置します。 名刺置き位置を決めます。(トリミングシー トの設置位置を決めます。)

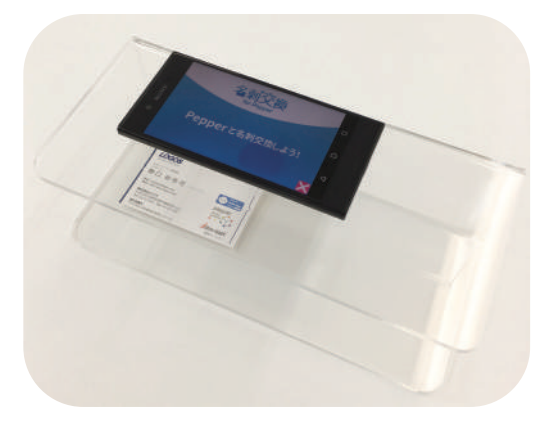

#### 名刺台を自分で準備する

名刺台を準備する場合は、以下の距離でカメラと名刺の距離が保たれるように準備をお 願いいたします。

- ◆Android 端末…9~10cm
- ♦iPhone…12~13cm

また、撮影画像を名刺サイズにトリミングを行う場合、トリミングシートを印刷し、準 備してください。

#### **URL** https://www.logos.co.jp/meishi\_kanri/trimming\_sheet.pdf

※トリミングシートがない場合、撮影画像はトリミングされませんが、名刺情報の読みとりには問題は ございません。

# 2 名刺交換アプリの準備

1. Pepper へ名刺交換アプリを設定する … 9
2. 管理画面で担当者情報を登録する …… 10
3. Pepper のセリフを変更する ……… 11

# 1. Pepper へ名刺交換アプリを設定する

## 1 お仕事かんたん生成をする

Pepper の「お仕事かんたん生成」ページにアクセスし、名刺交換アプリを起動できるように設定します。

お仕事かんたん生成 https://www.robot.softbank.jp/cms/login

お仕事かんたん生成の設定方法がわからない場合は、下記ページよりご確認ください。 設定方法についての案内が掲載されています。

設定方法リンク http://bizapp.robot.softbank.jp/myapp.html

## 2 ビヘイビアパスを入力する

お仕事かんたん生成の設定をすすめていくと、「ビヘイビアパス」が求められます。 下記ビヘイビアパスをご利用ください。 設定完了後、名刺交換アプリのご利用を開始いただけます。

注意! ※ご利用になる Pepper のロボット ID が登録されていないと、アプリをご利用いただけません。 「1.事前に準備すること」をご参照の上、弊社にロボット ID( ボディ ID) をご連絡ください。

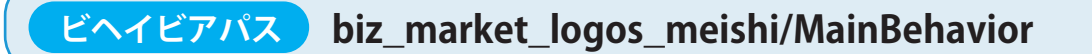

# 2. 管理画面で担当者情報を登録する

名刺交換を Pepper がした際にお客様に送付する担当者情報を登録します。 管理画面より担当者情報の設定を行いましょう。

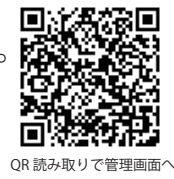

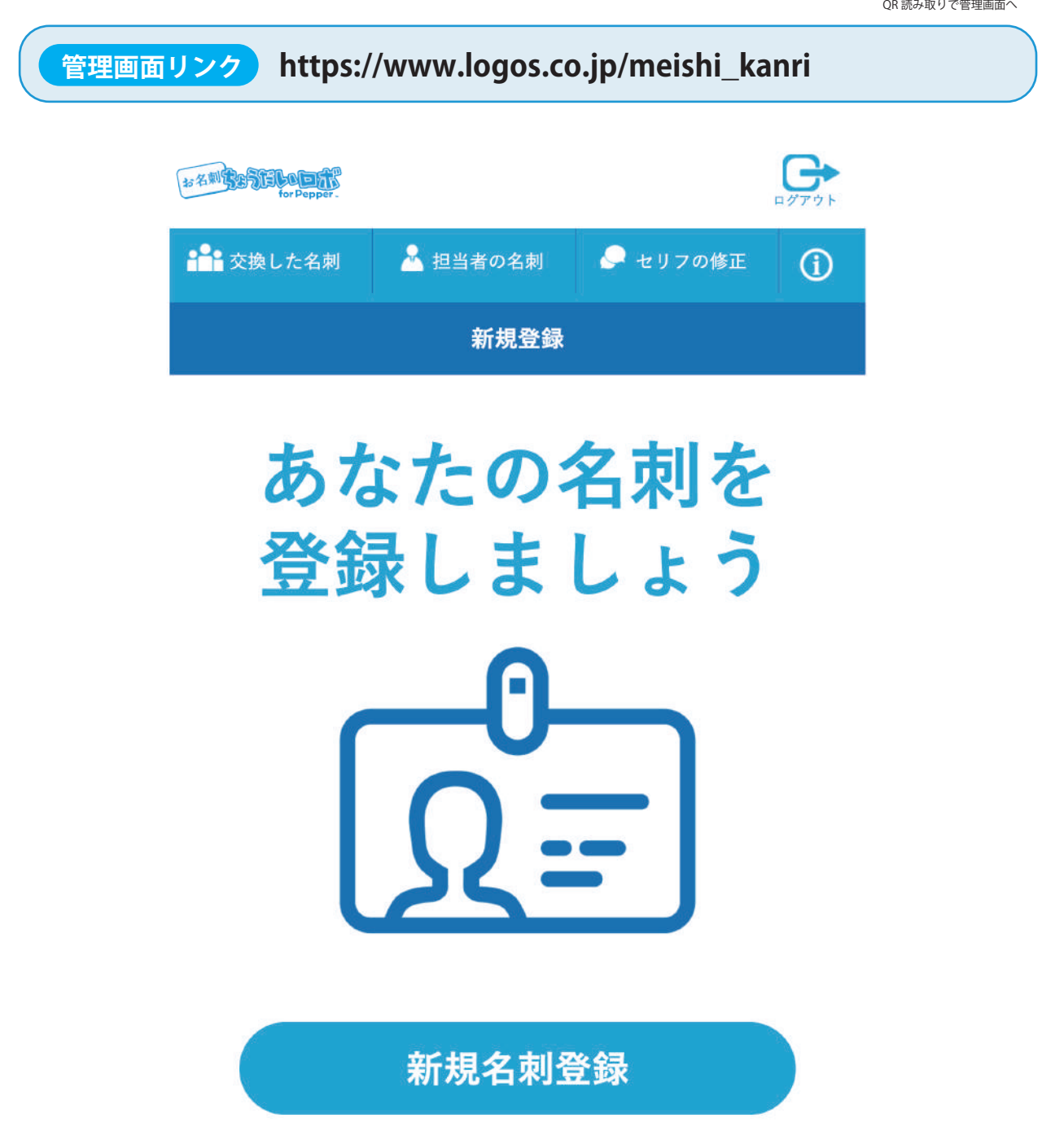

※詳細な設定方法については、別紙「お名刺ちょうだいロボ for Pepper 管理画面マニ ュアル」をご確認ください。

# 3.Pepper のセリフを変更する

Pepperのセリフを「よびかけ」「あいさつ」「お礼」の3つのシーンで設定できます。 管理画面から、各セリフの設定・確認を行ってください。

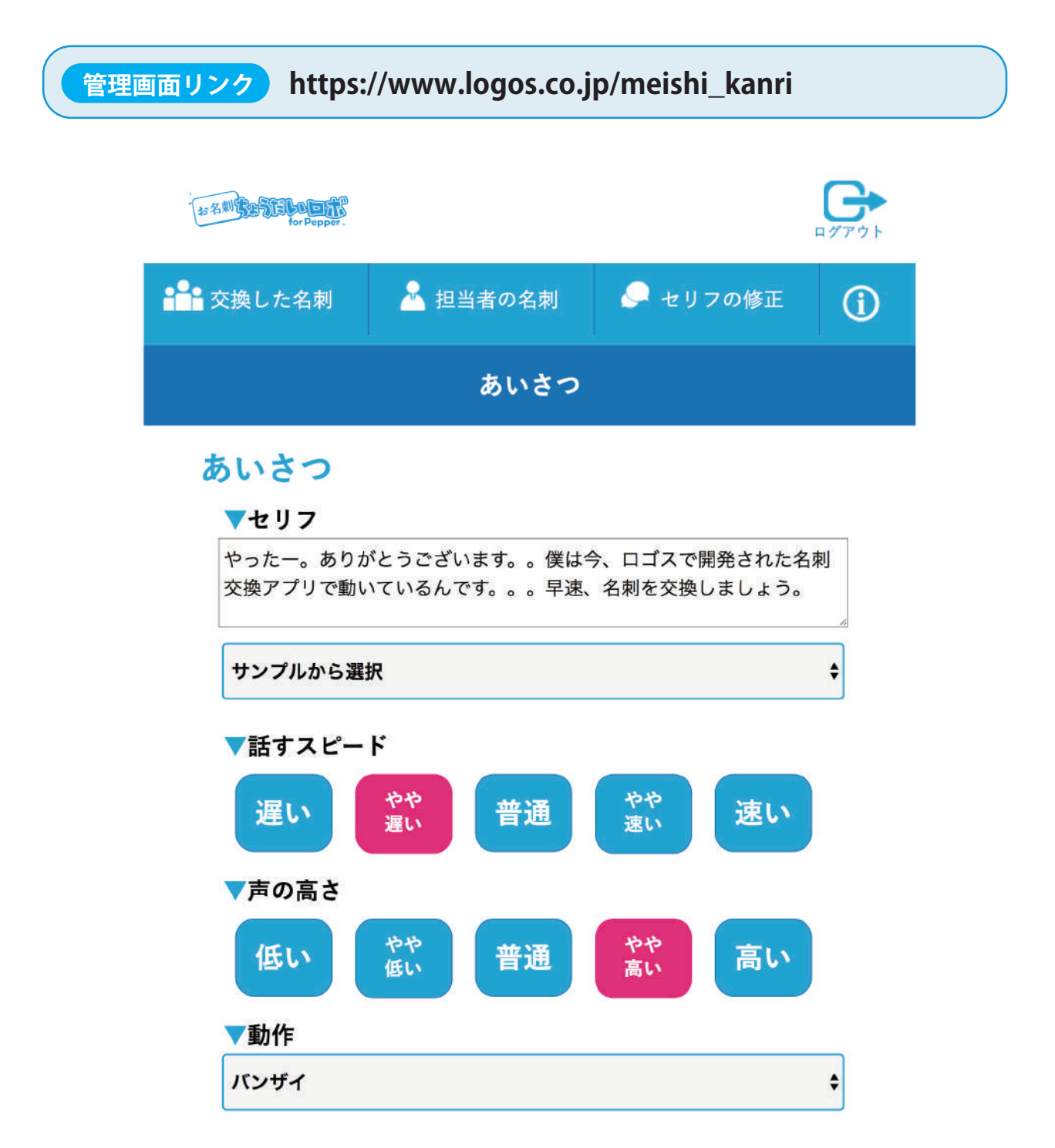

※詳細な設定方法については、別紙「お名刺ちょうだいロボ for Pepper 管理画面マニ ュアル」をご確認ください。

# 名刺交換をする

1. 呼び込み開始までの流れ…13
2. Pepper と名刺交換する …14

# 1. 呼び込み開始までの流れ

## 1 スマートフォンアプリを起動する

スマートフォンアプリを起動してログインします。(初回のみ)

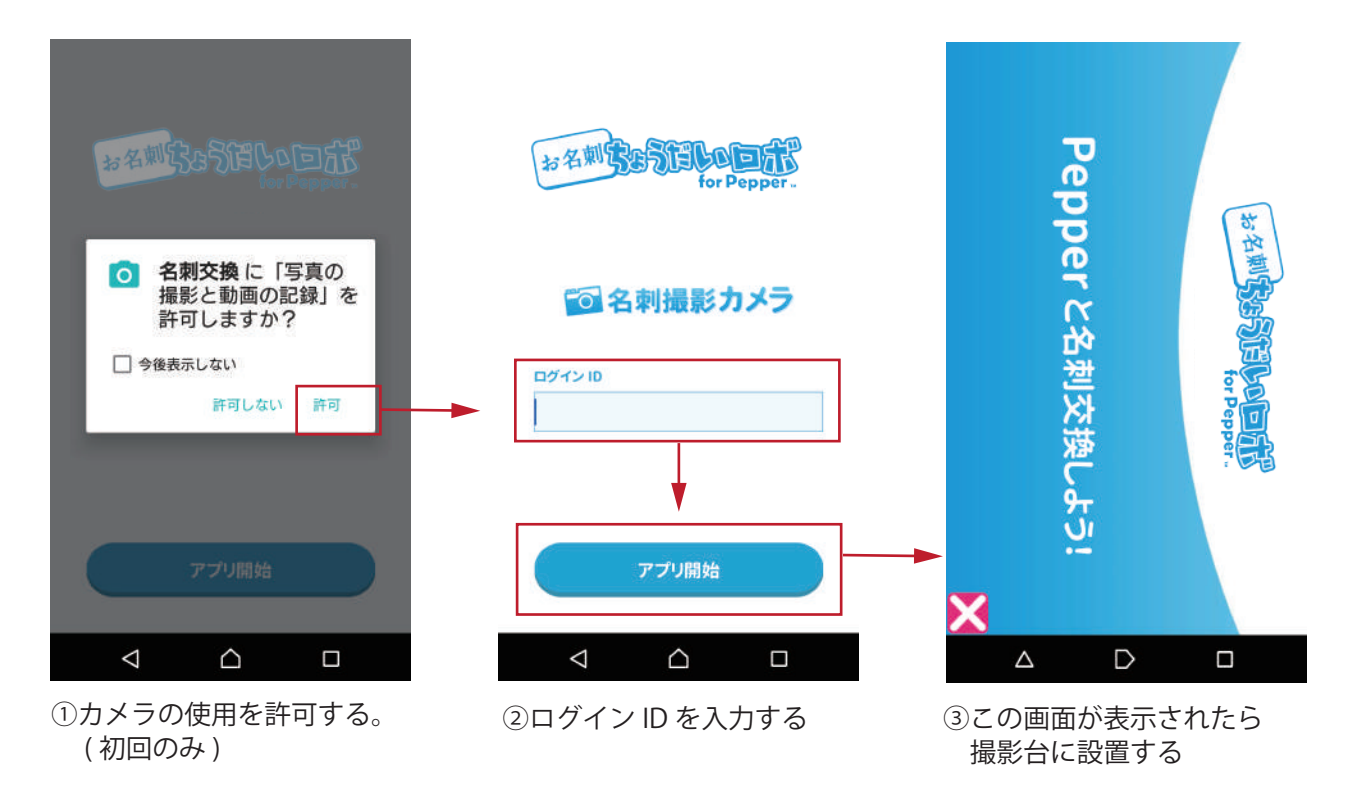

## 2 Pepperのアプリを起動する

Pepper アプリを起動すると、呼び込みを始めます。 呼び込みのセリフは設定された内容をランダムに再生します。

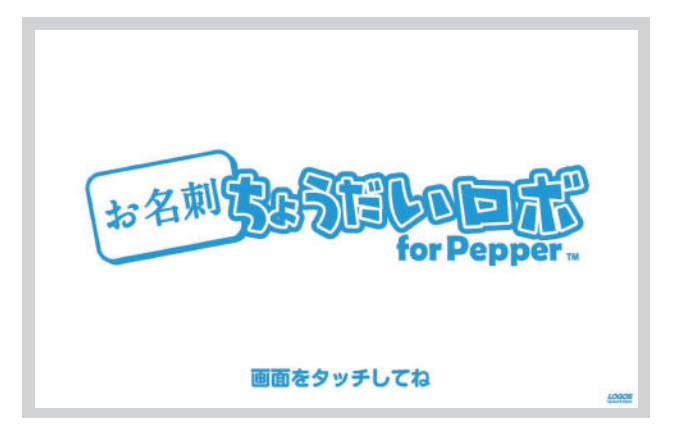

呼び込み画面

# 2.Pepper と名刺交換する

呼び込み画面をタップすると、名刺交換が始まります。 管理画面で設定したあいさつが再生され、名刺の撮影に進みます。

#### 1 名刺を撮影

名刺を撮影台に置き、名刺画像を撮影します。 撮影後、写真は Pepper の胸画面に表示されます。

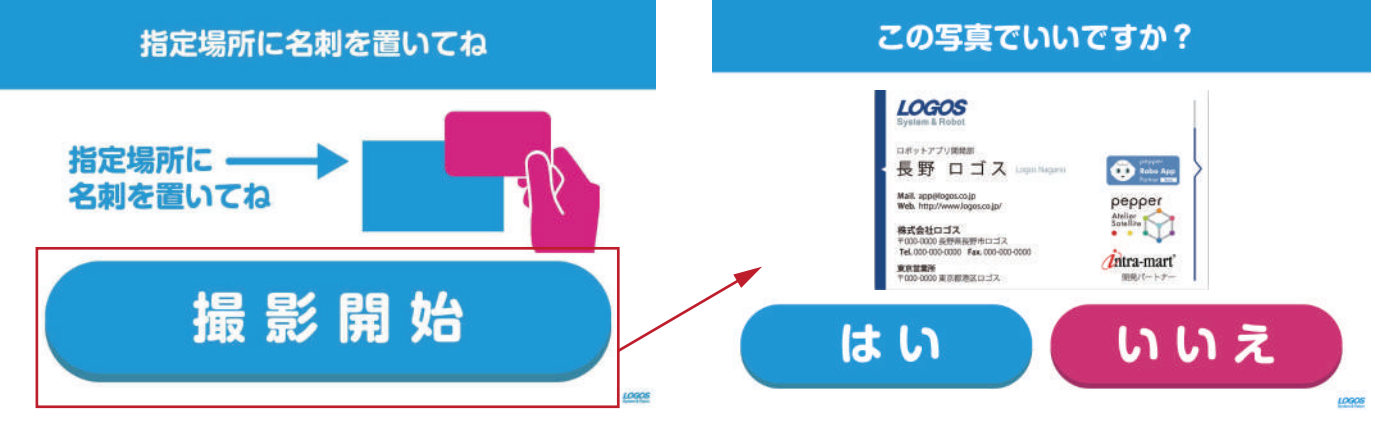

撮影開始で、撮影をします

## 2 メールアドレスを確認

撮影した写真から、メールアドレス情報を読み取り、表示します。 メールアドレスを修正する場合は、修正ボタンよりアドレス情報を修正します。

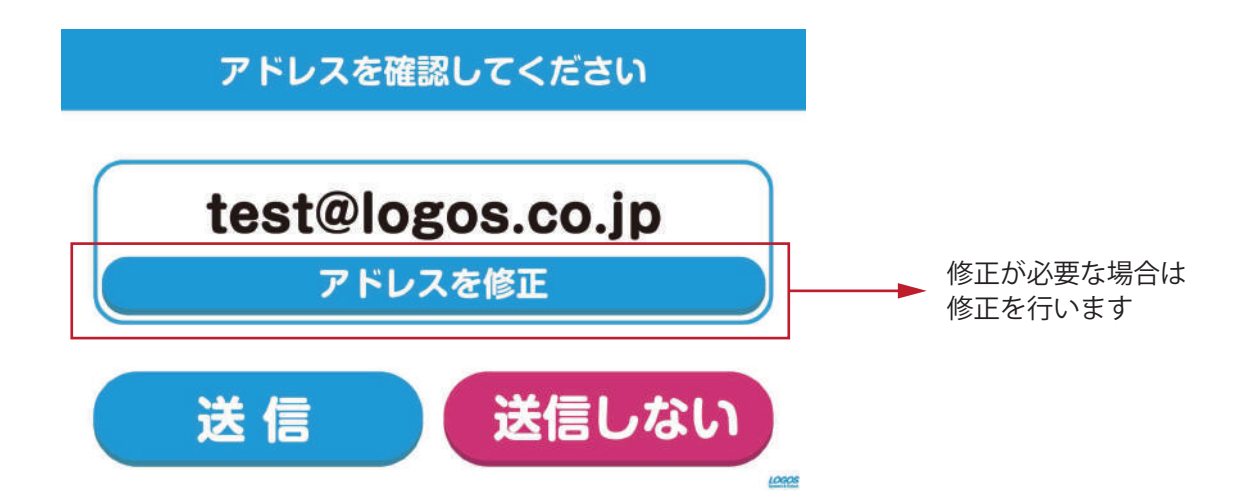

## 3 担当者情報を送付

読み取ったメールアドレスに担当者情報が送付されます。 ※メールの送付スピードはご契約のサーバー、インターネット環境で変動します。 最後にお礼のあいさつをして、呼び込み画面へ戻ります。

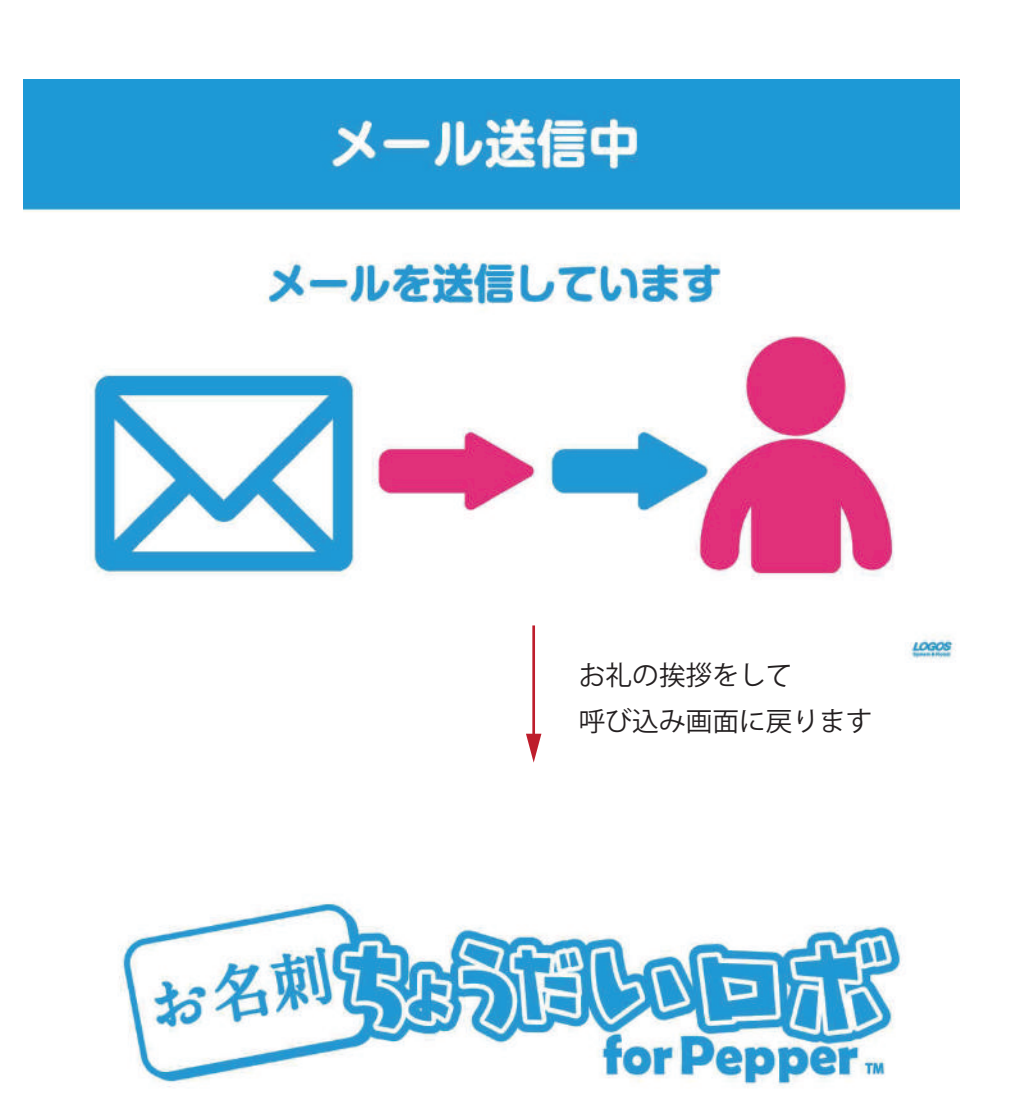

画面をタッチしてね

LOGOS

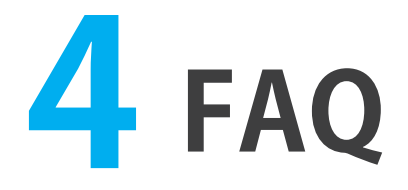

## Q スマートフォンに「通信エラー」と表示されました

#### A スマートフォンがインターネットに接続されているかご確認ください。 また、通信速度が遅い場合も表示される可能性がございます。通信制限がかかっている 場合はご注意ください。

## Q Android 端末で、「機能アクセスが拒否されました」と出ます

A カメラ機能の利用が制限されている可能性がございます。 設定>アプリ>お名刺ちょうだいロボ>許可>カメラで、 カメラの使用を許可してください。

### Q Android 端末で毎回表示される機能許可を非表示にできますか?

#### A できます。 「今後表示しない」にチェックを入れることで表示が無くなります。 ※以降、設定を変更する際はアプリの設定から変更いただく必要がございます。

# 2. お問い合わせ先について

お問い合わせは、下記アドレスにお問い合わせください。 迷惑メールフィルターなどをかけている場合は、下記アドレスからのメール受信が可能な 状態に設定をお願いいたします。

株式会社ロゴス ロボットアプリ開発部

【メール】robot@logos.co.jp 【電話】026-291-8587 ※お電話でのお問い合わせについては、9:30~17:00となります。(土・日・祝日)を除く

#### 回答について

3営業日以内にお問い合わせに対する回答をお送りいたします。※土曜日、日曜日・祝日など弊社休業日にいただいたお問い合わせにつきましては、翌営業日以降の回答となりますので、ご了承ください。

#### お名刺ちょうだいロボ for Pepper ロボアプリマニュアル 初版 2017 年 8 月 2 日

- 発行元 株式会社ロゴス 〒380-0904
  長野県長野市鶴賀河原 302-2 http://www.logos.co.jp/
- 注意 ①本書の内容の一部または全部を無断転載することは禁止されています。②本書の内容に関しては訂正、改善のため将来予告なしに変更することがあります。

#### Copyright 2017 LOGOS, Inc. ALL rights reserved

※お名刺ちょうだいロボ for Pepper はソフトバンクロボティクスの Pepper を活用し、自社が独自開発したアプリケーションです。